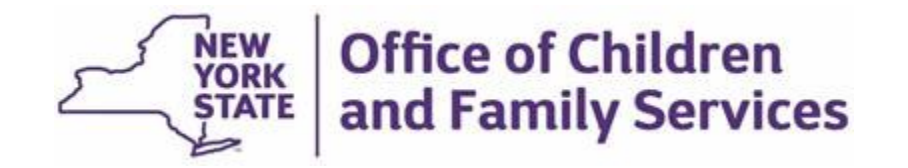

# **Attention New York State Essential Workers**

\$25 Million Available for Child Care Scholarships Starting June 23, 2021

# **Eligibility**

All <u>essential</u> workers: health care providers, law enforcement, pharmaceutical staff, firefighters, transportation workers, food delivery workers, grocery store employees, child care staff and others are eligible. See <u>https://www.governor.ny.gov/news/no-2026-continuing-temporary-</u><u>suspension-and-modification-laws-relating-disaster-emergency</u>

- Essential staff must work outside the home and have an income of less than 300 percent of the <u>federal poverty level</u> (or \$79,500 for a family of four)
- More information is available at <u>https://ocfs.ny.gov/childcarerelief</u>

# How to Apply

- Parents can apply for funding through an easy online application, available at <a href="https://ocfs.ny.gov/childcarerelief">https://ocfs.ny.gov/childcarerelief</a>
- Online applications can be submitted starting June 23, 2021 and will be processed and awarded on a rolling basis until funds are depleted

### IMPORTANT NOTE:

All current essential worker scholarship participants MUST reapply through this new application to continue to receive funding. CARES 3 Essential Worker Scholarship Funding will end on June 28th. You must reapply for funding to continue.

# How it Works

- Funding is part of the Federal Coronavirus Response and Relief Supplemental Appropriations
   Act
- Child care costs will be paid up to market rate for each region statewide; market rate information can be found at <u>https://ocfs.ny.gov/main/policies/external/ocfs\_2019/LCM/19-OCFS-LCM-23.pdf</u>
- Child care providers will be paid directly on behalf of the parent
- Parents are responsible for any tuition amount the scholarship does not cover

# **Questions?**

https://ocfs.ny.gov/childcarerelief

- Open one of the following Web browsers; Chrome, Explorer, Safari (do not use Internet Explorer)
- Visit OCFS Public website <u>https://ocfs.ny.gov/childcarerelief</u>
- Click on the 'Apply Now' button.
- The application will ask you sign into NY.GOV with your username and password OR create an account by clicking on 'Don't have an Account?'

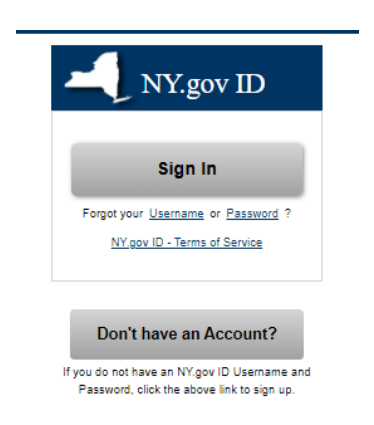

- If you do not have an Account, it will ask you to select an Account type.
  - Select 'Personal'

Please select one of the following three account types:

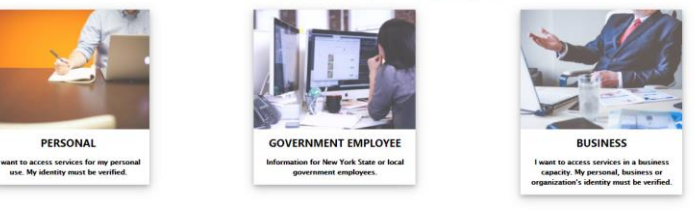

Go Back

• Click on 'Sign Up for a Personal NY.gov ID'

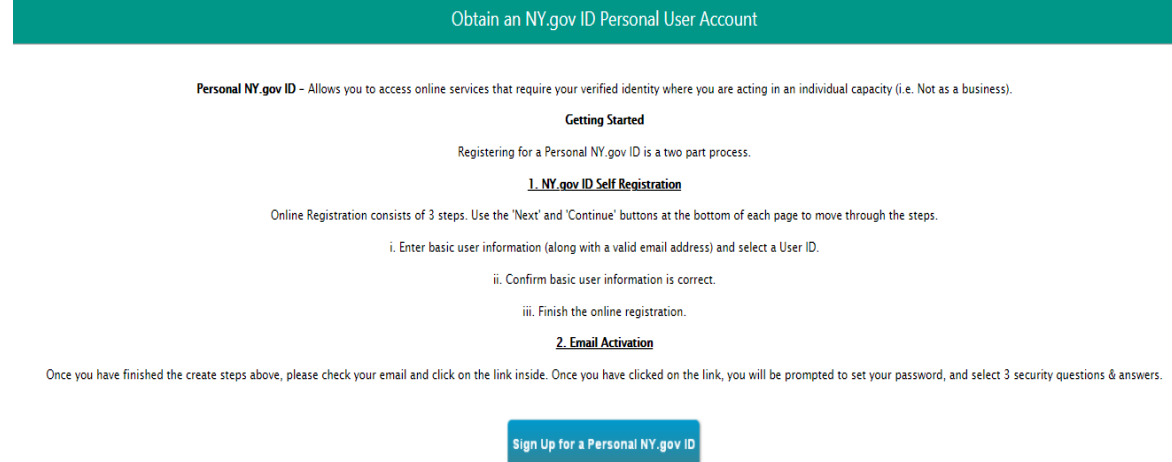

If you want a Personal NY.gov ID, please click the button to start the process.

• Complete the Self Registration.

| NY.gov ID SELF REGISTRATION                 |                               |
|---------------------------------------------|-------------------------------|
| User Information Personal                   | Privacy Protection Law Notice |
| First Name (First Name                      |                               |
| Last Name / Last Name                       |                               |
| Email* [Email                               |                               |
| Confirm Email* Confirm Email                |                               |
| (Login Information                          |                               |
| Preferred Username Preferred Username Check |                               |
| I'm not a robot                             |                               |
| Create Account                              |                               |

• You will receive a confirmation with your information – click Continue.

| NY.gov ID SELF REGISTRATION                                                                                                    |  |
|----------------------------------------------------------------------------------------------------|--|
| Before you continue, please check the information below. If any information needs to be corrected, please click on the "Back" button below and make the necessary corrections |  |
| First Name : Operation<br>Last Name : Destructure<br>Email : Manual : Constants<br>Username : Constants                                                                       |  |
| Back Continue                                                                                                    |  |
| Step 2 of 3                                                                                                    |  |

• You will get a confirmation that an activation email was sent to your account – Click Finish.

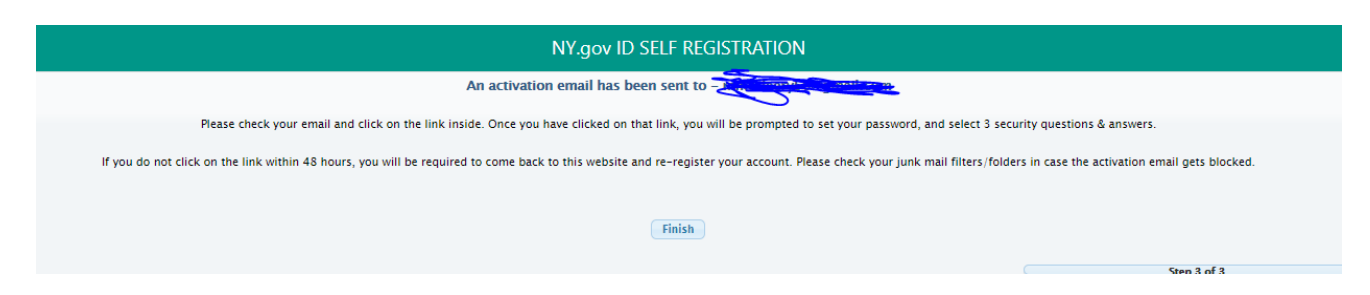

• This will open – but don't try to sign-in yet!

|                           | Services News        | Government Local                                                                                                    |        |
|---------------------------|----------------------|----------------------------------------------------------------------------------------------------|--------|
| NY.gov ID Online Services | FAQs About NY.gov ID | Help Desk Information Privacy Policy Terms of                                                                       | ervice |
|                           |                      | NY.gov ID                                                                                                    |        |
|                           |                      | Sign In<br>Forget your <u>Username</u> or <u>Password</u> ?<br><u>NY pov. ID - Terms of Service</u>                 |        |
|                           |                      |                                                                                                    |        |
|                           |                      | Don't have an Account?<br>If you do not have an NY gov ID Usemame and<br>Password, click the above link to sign up. |        |

- Check your email! Email From: ny.govId@its.ny.gov
  - Email Subject is Welcome to NY.GOV Id with your name
  - In the body of the email there will be a link to 'Click Here' to activate your account

| This email was sent in response to your registration of a NY.gov ID.                                                                                                    |  |
|----------------------------------------------------------------------------------------------------|--|
| Dear Ownation,                                                                                                    |  |
| Thank you for registering a NY.gov ID. Your Username is remained by the second store of the second store of the second store o |  |
| Please click here to activate your account. Please do not close out of the browser while completing the account activation.                                                                                                    |  |
| If the above link does not work please copy and paste the below URL into your browser.                                                                                                    |  |
| https://qa.my.ny.gov/ActivateV4/activate.xhtml?rid=a2f12257-8967-4f89-9459-35cf09eed990&nygovidlang=en                                                                                                    |  |
| Thank you<br>New York State                                                                                                    |  |

• Select 3 Secret questions to use as security in case you forget your password later. Click Continue when done entering these.

| Thank you for registering!                                                                                  |            |                 |          |
|----------------------------------------------------------------------------------------------------|------------|-----------------|----------|
| You are now ready to activate your NY.gov Id.                                                               |            |                 |          |
| During this process, you will need to     Set 3 valid secret questions and answers.     Set a new password. |            |                 |          |
| Secret Questions                                                                                            |            |                 |          |
| * indicates required field                                                                                  |            |                 |          |
| *Question 1                                                                                                 | Select One |                 | <u> </u> |
| *Answer                                                                                                    |            | *Confirm Answer |          |
| *Question 2                                                                                                 | Select One |                 | ×        |
| *Answer                                                                                                    |            | *Confirm Answer |          |
| *Question 3                                                                                                 | Select One |                 | ~        |
| *Answer                                                                                                    |            | *Confirm Answer |          |
|                                                                                                    |            | Continue        |          |

Click Continue

| NY.gov ID Activation                                                                                                    |
|----------------------------------------------------------------------------------------------------|
| You have successfully saved your secret questions and answers. Please click the below Continue button to set your new password.                 |
| Continue Protocologi di 2017 - Name Work: Chala Office of Information Tarrhonologue Candrear (ITC) Ruild+ 2/14/2020 0-13 AM WH (INR11 & 1010R 1 |

• Create a password and click continue

| NY.gov ID ACTIVATION            |                                                                                   |  |
|---------------------------------|-----------------------------------------------------------------------------------|--|
| Please enter your new Password. |                                                                                   |  |
| New Password*                   | A Password must contain at least 1 digit, 1 alphabetic, an minimum 14 characters. |  |
| Confirm Password*               |                                                                                   |  |
| Continue                        |                                                                                   |  |

• Click on Continue

| NY.gov ID ACTIVATION              |
|-----------------------------------|
| Your New Password has been reset. |
| Continue                          |

- YOU ARE READY NOW TO APPLY! Return to the OCFS Public website. <u>https://ocfs.ny.gov/childcarerelief</u>
  - Click Apply now you will have the NY.GOV username and password needed to proceed with your application for the scholarship.

• Next it will take you to the Child Care Pandemic Relief Fund Page. You can choose a different language on the top right-hand corner of the page. Start the application by clicking on the 'Apply for Essential Worker Scholarship' button.

| Office of Children a | nd Family Services                     | Select Language  |
|----------------------|----------------------------------------|------------------|
|                      | Welcome,                               | Richard Northrup |
|                      | Pandemic Relief Fund for Child Care    |                  |
|                      | Apply For Essential Worker Scholarship |                  |

#### • Am I eligible for an Essential Worker Scholarship?

You are eligible if you can answer yes to these questions below:

- I live in New York State.
- My job, or my co-applicant's job, is classified as an Essential Worker in New York State. The NYS definition of an Essential Worker can be found at: <u>https://esd.ny.gov/guidance-executive-order-2026</u>
- My Annual Household Income is less than the maximum income based on my family's size.

| Family Size | Max income |
|-------------|------------|
| 2           | \$52,260   |
| 3           | \$65,880   |
| 4           | \$79,500   |
| 5           | \$93,120   |
| 6           | \$106,740  |
| 7           | \$120,360  |
| 8           | \$133,980  |
| 9           | \$147,600  |
| 10          | \$161,220  |
|             | 1          |

- There are no other parents or legally responsible adults (age 21 or older) who are able to provide care while I am at work.
- My child(ren) is a U.S Citizen or has a Satisfactory Immigration Status. <insert hyperlink to the list>
- My child(ren) is:
  - $\circ$  Less than 6 weeks of age or older
  - Under 19 and is mentally or physically incapable of caring for themselves or under court supervision.
- My child care provider is an active NYS licensed/registered/permitted facility.

#### <u>What will I need to apply?</u>

- Current Email Address
- Proof of Income (example: Paystub, W-2, 1099)

#### <u>Understanding your applications status:</u>

After you complete the online application, you will know the status of the scholarship.

- If you do not meet one of the above eligibility requirements, your application will not be approved and will be marked <u>Ineligible</u>. If you feel this decision has been made in error, your circumstances have changed or you made a mistake in the information you provided, you are welcome to apply again.
- If you meet all of the eligibility requirements, the application will be approved and you will be <u>Eligible</u> to receive the scholarship.
  - A follow-up email will be sent to your child care provider so they can register and start the weekly certification process.
- If additional information is required, for example you are not able to find your child care provider in the search, we will send your application to The Office of Children & Family Services (OCFS) for review The application will be set as <u>Under Review</u> and you will receive an email when the decision is made.

#### • When and How will Payments be made?

- Payments will be paid directly to your child care program; you will not receive any money directly from OCFS. Parents are responsible for any tuition amount the scholarship does not cover.
- Providers are required to certify your child's weekly attendance for payments to be made.

### 1. APPLICATION STATUS:

- After you complete the online application, you will know the status of the scholarship.
  - If you do not meet one of the above eligibility requirements, your application will not be approved and will be marked <u>Ineligible</u>. If you feel this decision has been made in error, your circumstances have changed or you made a mistake in the information you provided, you are welcome to apply again.
  - If you meet all the eligibility requirements, the application will be approved, and you will be <u>Eligible</u> to receive the scholarship.
    - A follow-up email will be sent to your child care provider so they can register and start the weekly certification process.
  - If there is additional information is required for OCFS to decide on your eligibility for the scholarship, the application will be set as <u>Under Review</u> and you will receive an email confirmation when the decision is made.

### 2. SCHOLARSHIP PAYMENTS:

- Payments will be paid directly to your child care program; you will not receive any money directly from OCFS.
- Parents are responsible for any tuition amount the scholarship does not cover.
- Providers are required to certify your child's weekly attendance for payments to be made.

### 3. MANAGING CHILD CARE CHANGES AFTER APPLICATION IS APPROVED:

### • Child(ren) No Longer in Care

- If Only One Child or All of your Children are No Longer in Care
  - Click on 'Withdraw Application' and select Child(ren) No longer in care
- $\circ$   $\,$  If more than one child and only one child is no longer in care
  - Click on 'Update Application Information' and click on the 'Edit' pencil for the child that is no longer in care. Click on 'Child No Longer in Care'

### • Change of Provider

- o Click on 'Update Application Information'
- o Click on 'Add Provider'
- If your child no longer goes to the original provider on the application, click on the 'Edit' pencil for that child and click on 'Child No Longer at this Provider'

### • Change of Employment – No longer an essential worker

- Your job, or your co-applicant's job, must be classified as an Essential Worker in New York State. The NYS definition of an Essential Worker can be found at: <u>https://esd.ny.gov/guidance-executive-order-2026</u>
- If you or your co-applicant are no longer an essential worker, click on 'Withdraw Application' and select 'Change of Employment – No Longer an Essential Worker'

### • No Longer Reside in New York State

o Click on Withdraw Application and select 'No longer reside in New York State'

#### • Change of Income

- Use the chart below to determine if your Annual Household Income is greater than the maximum income
- If it is greater, you are no longer eligible to receive the grant. Click on 'Withdrawn Application' and select 'Change in Income – No Longer Eligible'

| Family Size | Max Income |
|-------------|------------|
| 2           | \$52,260   |
| 3           | \$65,880   |
| 4           | \$79,500   |
| 5           | \$93,120   |
| 6           | \$106,740  |
| 7           | \$120,360  |
| 8           | \$133,980  |
| 9           | \$147,600  |
| 10          | \$161,220  |